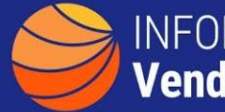

## A GUIDE TO FINDING PRODUCTS AND AVERAGE PRICES FROM VENDORS

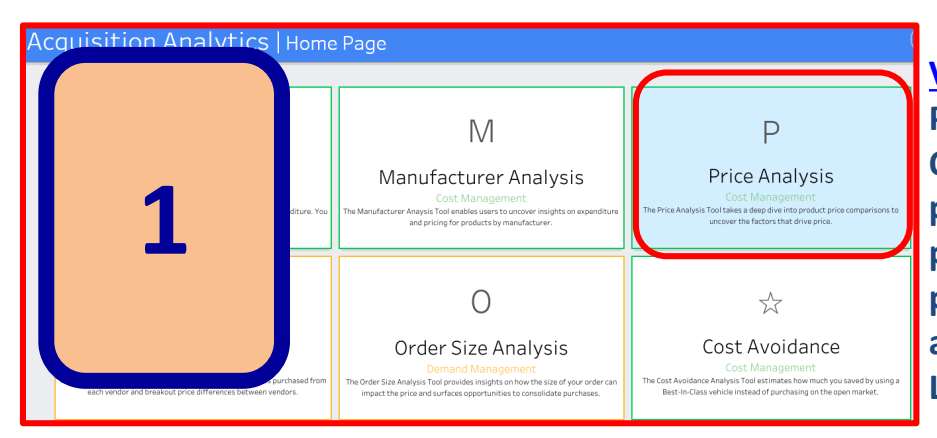

Visit Acquisition Analytics Price Analysis to find an OEM and show associated products, vendors and pricing. Once on the landing page click on Price Analysis and then select IT as the Level 1 Category.

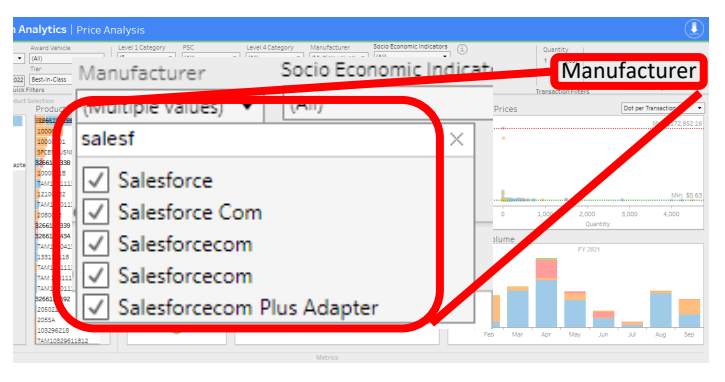

Filter by manufacturer. First click into the manufacturer dropdown and unselect 'All'. Then type in all or part of a manufacturer's name (i.e. Salesf for Salesforce). Click all that apply.

2

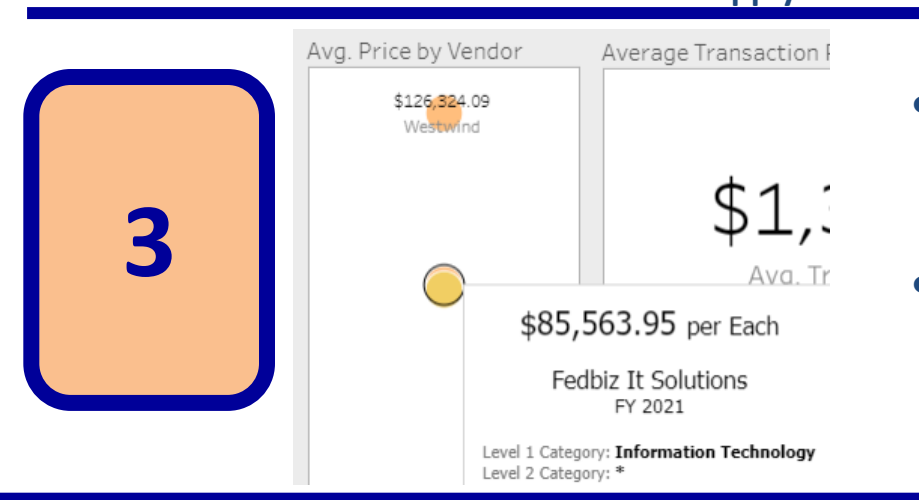

- Hover or Click on a product to find the average price paid for the specified item.
- Hover or click on a vendor to find the average product cost from that vendor.

Downloading these transactional data to Excel can provide additional analysis through aggregating or pivoting such data.